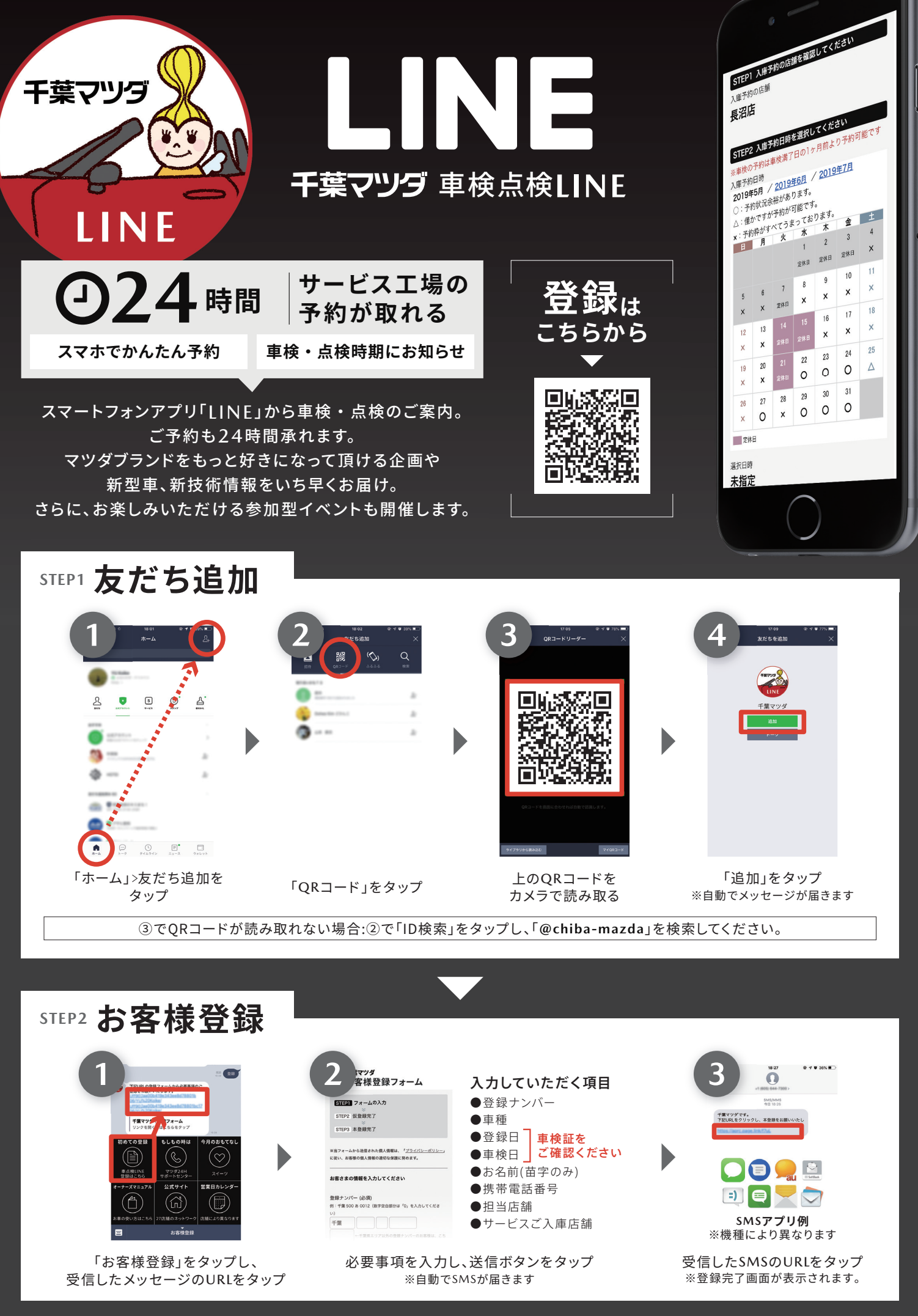

千葉マツダ